# W-4 CITY INCOME TAX WITHHOLDING GUIDE

# **Table of Contents**

| 1) | Adding W-4 Local Tax for ResidentsPage 2     |
|----|----------------------------------------------|
| 2) | Adding W-4 Local Tax for Work LocationPage 5 |
| 3) | Ending or Changing W-4 Local TaxPage 8       |
| 4) | List of all Taxing CitiesPage 11             |

Page 1 City Tax Illustration 1/22/18

## 1) ADDING W-4 LOCAL TAX – RESIDENCY

If you are a resident of a city that imposes an income tax, you are required to register to withhold city residence taxes.

From the EBS W-4 Tax Withholding tile, click on the arrow for W-4 Local Tax – Residency:

| Pers | sonal Profile                         |
|------|---------------------------------------|
| €    | Addresses                             |
| €    | Emergency Contact                     |
| €    | Contact Information                   |
| €    | Bank Information                      |
| €    | Salary Data                           |
| Þ    | W-4 Local Tax - Residency             |
| ۲    | W-4 Local Tax - Location of Work      |
| €    | W-4 Federal and State Tax Withholding |

The following screen will appear. Click on the pencil to update your residence city

## W-4 Local Tax - Residency

Residence Tax Area: Other / no applicable city tax

1/22/18

The following screen will appear. Click on the drop down box on the 'City of Residence' line

| Edit W-4 Local Tax - Residency                                                                                                    |                             |                                      |
|----------------------------------------------------------------------------------------------------|-----------------------------|--------------------------------------|
| Save and Back X Cancel                                                                                                    |                             |                                      |
| City Taxes Where I am a Resident                                                                                                    |                             |                                      |
| * City of Residence:                                                                                                    | MIOC                        | Lansing                              |
| Change will be effective on check date:                                                                                                    | 01/05/2018                  |                                      |
| Declaration:                                                                                                    |                             |                                      |
| Declaration I certify that the above information submitted on the certificate is true                                                                   | ue, correct and complete to | the best of my knowledge and belief. |
| Exemptions<br>Exemptions claimed for state tax withholding are also used for city<br>To change your Michigan income tax withholding, return to your Per | tax.<br>ersonal Profile.    |                                      |
|                                                                                                    |                             |                                      |
|                                                                                                    |                             |                                      |
|                                                                                                    |                             |                                      |
| Page 2                                                                                                    |                             |                                      |
| City Tax Illustration                                                                                                    |                             |                                      |

The list of the Michigan cities that have a tax will appear. Click on the city of residence, in this example, Big Rapids is being selected.

| Search:     |                                |                      | × |
|-------------|--------------------------------|----------------------|---|
| Results Lis | t: 23 results found for        | Show Search Criteria | ? |
| Tax Area    | Name                           |                      |   |
| MI          | Other / no applicable city tax |                      | ^ |
| MI01        | Albion                         |                      |   |
| MI02        | Battle Creek                   |                      |   |
| MI03        | Big Rapids 🗡                   |                      |   |
| MI04        | Detroit                        |                      |   |
| MI05        | Flint                          |                      |   |
| MI06        | Grand Rapids                   |                      |   |
| MI07        | Grayling                       |                      |   |
| MI08        | Hamtramck                      |                      |   |
| MI09        | Highland Park                  |                      | ~ |
|             |                                |                      |   |

The system will automatically populate the city selected. Click on the 'Declaration' box to certify your information is accurate and then click on the 'Save and Back' button.

| Edit W-4 Local Tax - Residency                                                                                                    |                                                                  |
|----------------------------------------------------------------------------------------------------|------------------------------------------------------------------|
| Save and Back                                                                                                    |                                                                  |
|                                                                                                    |                                                                  |
| City Taxes Where I am a Resident                                                                                                    |                                                                  |
| * City of Residence:                                                                                                    | MI03 Big Rapids                                                  |
| Change will be effective on check date:                                                                                                    | 01/05/2018                                                       |
| Declaration:                                                                                                    |                                                                  |
|                                                                                                    |                                                                  |
| Declaration                                                                                                    |                                                                  |
| I certify that the above information submitted on the certificate is tr                                                                                | ue, correct and complete to the best of my knowledge and belief. |
| Exemptions<br>Exemptions claimed for state tax withholding are also used for city<br>To change your Michigan income tax withholding, return to your Pe | tax.<br>ersonal Profile.                                         |

You will be returned to the original EBS W-4 screen that will reflect your selection.

| Per    | sonal Profile                         |  |
|--------|---------------------------------------|--|
| 💙 Data | a saved successfully                  |  |
| €      | Addresses                             |  |
| €      | Emergency Contact                     |  |
| €      | Contact Information                   |  |
| €      | Bank Information                      |  |
| €      | Salary Data                           |  |
| ۲      | W-4 Local Tax - Residency             |  |
| Resid  | dence Tax Area: Big Rapids 🥒          |  |
| ۲      | W-4 Local Tax - Location of Work      |  |
| €      | W-4 Federal and State Tax Withholding |  |

A confirmation email will be sent to your MSU Net ID when the change is complete.

If you have any questions or need assistance, please call the Payroll department at (517) 355-5010.

Page 4 City Tax Illustration 1/22/18

# 2) ADDING W-4 LOCAL TAX – LOCATION OF WORK

If your work location is in a city that imposes an income tax, you are required to register to withhold city work location taxes.

Follow all of the same steps as above but select the Location of Work arrow and choose your work location

# Personal Profile

- Addresses
- Emergency Contact
- Contact Information
- Bank Information
- Salary Data
- W-4 Local Tax Residency
- • W-4 Local Tax Location of Work
- W-4 Federal and State Tax Withholding

The following screen will appear. Click on the pencil to update your work location city

-

## • W-4 Local Tax - Location of Work

#### Work Tax Area

Work Tax Area: Other / no applicable city tax

Page 5 City Tax Illustration 1/22/18

| dit Other / no applicable city tax      |            |
|-----------------------------------------|------------|
| Save and Back X Cancel                  |            |
| ity Taxes Where I Work                  |            |
| Work City:                              | MI05 Dint  |
| Change will be effective on check date: | 02/16/2018 |
| Declaration:                            |            |

#### Exemptions

Exemptions claimed for state tax withholding are also used for city tax. To change your Michigan income tax withholding, return to your Personal Profile.

The list of the Michigan cities that have a tax will appear. Click on the work city, in this example, Flint is being selected.

| Search: |           |                                |                      | × |
|---------|-----------|--------------------------------|----------------------|---|
| Result  | s List: 2 | 23 results found for           | Show Search Criteria | ? |
| Tax     | Агеа      | Name                           |                      |   |
| MI      |           | Other / no applicable city tax |                      | ^ |
| MI01    |           | Albion                         |                      |   |
| MI02    | !         | Battle Creek                   |                      |   |
| MI03    | i         | Big Rapids                     |                      |   |
| MI04    | Ļ         | Detroit                        |                      |   |
| MI05    | ;         | Flint                          |                      |   |
| MIDE    | ;         | Grand Rapids                   |                      |   |
| MI07    | ,         | Grayling                       |                      |   |
| MIO     | }         | Hamtramck                      |                      |   |
| MI09    | )         | Highland Park                  |                      | ~ |

Page 6 City Tax Illustration 1/22/18 The system will automatically populate the city selected. Click on the 'Declaration' box to certify your information is accurate and then click on the 'Save and Back' button.

| Edit Other / no applicable city tax     |            |
|-----------------------------------------|------------|
| Save and Back X Cancel                  |            |
|                                         |            |
| City Taxes where I work                 |            |
| Work City:                              | MI05 Flint |
| Change will be effective on check date: | 02/16/2018 |
| Declaration:                            |            |
|                                         |            |
|                                         |            |

## Declaration

I certify that the above information submitted on the certificate is true, correct and complete to the best of my knowledge and belief.

#### Exemptions

Exemptions claimed for state tax withholding are also used for city tax. To change your Michigan income tax withholding, return to your Personal Profile.

You will be returned to the original EBS W-4 screen that will reflect your selection.

## W-4 Local Tax - Location of Work

Work Tax Area

Work Tax Area: Flint

A confirmation email will be sent to your MSU NET ID when the change is complete.

If you have any questions or need assistance, please call the Payroll department at (517) 355-5010.

# 3) ENDING OR CHANGING A W-4 LOCAL TAX - RESIDENCE OR LOCATION OF WORK

From the EBS W-4 Tax Withholding tile, click on the arrow for W-4 Local Tax – Residency:

| Per                                                                                                    | rsonal Profile                                                                                                    |                                                                                              |                       |                    |  |
|----------------------------------------------------------------------------------------------------|----------------------------------------------------------------------------------------------------|----------------------------------------------------------------------------------------------|-----------------------|--------------------|--|
| ۲                                                                                                    | Addresses                                                                                                    |                                                                                              |                       |                    |  |
| ۲                                                                                                    | Emergency Contact                                                                                                    |                                                                                              |                       |                    |  |
| ۲                                                                                                    | Contact Information                                                                                                    |                                                                                              |                       |                    |  |
| ۲                                                                                                    | Bank Information                                                                                                    |                                                                                              |                       |                    |  |
| ۲                                                                                                    | Salary Data                                                                                                    |                                                                                              |                       |                    |  |
|                                                                                                    | W-4 Local Tax - Residency                                                                                                    |                                                                                              |                       |                    |  |
| ۲                                                                                                    | W-4 Local Tax - Location of                                                                                                    | Work                                                                                         |                       |                    |  |
| ۲                                                                                                    | W-4 Federal and State Tax W                                                                                                    | Vithholding                                                                                  |                       |                    |  |
|                                                                                                    |                                                                                                    |                                                                                              |                       |                    |  |
| W-4 Loca Residence Tax Area:                                                                                                    | al Tax - Residency                                                                                                    |                                                                                              |                       |                    |  |
| W-4 Loca Residence Tax Area: The following s Edit W-4 Loca Save and Back                                                                                                    | al Tax - Residency<br>Other / no applicable city tax<br>screen will appear. Click of<br>I Tax - Residency<br>Cancel                                                                                                    | on the drop do                                                                               | wn box on the 'City o | of Residence' line |  |
| W-4 Loca Residence Tax Area: The following s Edit W-4 Loca Save and Back City Taxes When                                                                                                    | al Tax - Residency<br>Other / no applicable city tax<br>ccreen will appear. Click of<br>I Tax - Residency<br>Cancel<br>e I am a Resident                                                                                                    | on the drop do                                                                               | wn box on the 'City o | of Residence' line |  |
| W-4 Loca Residence Tax Area: The following s Edit W-4 Loca Save and Back City Taxes When                                                                                                    | al Tax - Residency<br>Other / no applicable city tax<br>Green will appear. Click of<br>al Tax - Residency<br>Cancel<br>e I am a Resident<br>* City of Residence:<br>Change will be effective on check date:<br>Declaration:                                                                                                    | on the drop do<br>MIOC<br>01/05/2018                                                         | wn box on the 'City o | of Residence' line |  |
| W-4 Loca Residence Tax Area: The following s Edit W-4 Loca Save and Back City Taxes When City Taxes When Lectify that the above in Exemptions Exemptions claimed for To change your Michiga | al Tax - Residency<br>Other / no applicable city tax<br>Generation will appear. Click of<br>al Tax - Residency<br>Cancel<br>e I am a Resident<br>* City of Residence:<br>Change will be effective on check date:<br>Declaration:<br>nformation submitted on the certificate is true<br>state tax withholding are also used for city to<br>n income tax withholding, return to your Per | on the drop do<br>MIOC<br>01/05/2018<br>e, correct and complete to<br>ax.<br>rsonal Profile. | wn box on the 'City o | of Residence' line |  |

Page 8 City Tax Illustration 1/22/18 If you no longer work in a taxing city, select and click on the Tax Area: MI – Other/no applicable city tax. Otherwise, choose the new city work location.

| Search:      |                                | <b>,</b>             | × |
|--------------|--------------------------------|----------------------|---|
| Results List | t: 23 results found for        | Show Search Criteria | ? |
| Tax Area     | Name                           |                      |   |
| MI           | Other / no applicable city tax |                      | ^ |
| MI01         | Albion                         |                      |   |
| MI02         | Battle Creek                   |                      | Ξ |
| MI03         | Big Rapids                     |                      |   |
| MI04         | Detroit                        |                      |   |
| MI05         | Flint                          |                      |   |
| MI06         | Grand Rapids                   |                      |   |
| MI07         | Grayling                       |                      |   |
| MI08         | Hamtramck                      |                      |   |
| MI09         | Highland Park                  |                      | ~ |

The system will automatically populate the city selected. Click on the 'Declaration' box to certify your information is accurate and then click on the 'Save and Back' button.

| Edit W-4 Local Tax - Residency          |                                   |
|-----------------------------------------|-----------------------------------|
| City Taxes Where I am a Resident        |                                   |
| * City of Residence:                    | MI Other / no applicable city tax |
| Change will be effective on check date: | 01/05/2018                        |
| Declaration:                            |                                   |
|                                         |                                   |

### Declaration

I certify that the above information submitted on the certificate is true, correct and complete to the best of my knowledge and belief.

#### Exemptions

Exemptions claimed for state tax withholding are also used for city tax. To change your Michigan income tax withholding, return to your Personal Profile.

Page 9 City Tax Illustration 1/22/18 You will be returned to the original EBS W-4 screen that will reflect your selection (in this case no city tax).

| Per    | sonal Profile                                  |   |
|--------|------------------------------------------------|---|
| 💟 Data | a saved successfully                           |   |
| €      | Addresses                                      | ۲ |
| ۲      | Emergency Contact                              | Þ |
| ۲      | Contact Information                            | Þ |
| €      | Bank Information                               | ۲ |
| €      | Salary Data                                    |   |
| ۲      | W-4 Local Tax - Residency                      |   |
| Resid  | lence Tax Area: Other / no applicable city tax |   |
| ۲      | W-4 Local Tax - Location of Work               |   |
| €      | W-4 Federal and State Tax Withholding          |   |

A confirmation email will be sent to your MSU Net ID when the change is complete.

If you have any questions or need assistance, please call the Payroll department at (517) 355-5010.

Page 10 City Tax Illustration 1/22/18

# 4) JANUARY 1, 2018 - CITIES WITH LOCAL TAX

Albion Battle Creek **Benton Harbor Big Rapids** Detroit Flint **Grand Rapids** Grayling Hamtramck **Highland Park** Hudson Ionia Jackson Lansing Lapeer Muskegon Muskegon Heights Pontiac Port Huron Portland Saginaw Springfield Walker

Page 11 City Tax Illustration 1/22/18